## **PROCEDURE TO PAY THE APPLICATION FEE (Amount mentioned in menu)**

Click https://www.onlinesbi.sbi/sbicollect/icollecthome.htm

Select Category: Educational Institutions

Search for Educational Institutions: Type NIT Trichy

Name of Educational Institutions: Click NIT Trichy Institution Fees

Payment Category: Choose Application Fee for Steel Tech Online Course and then enter required fields.